Vorab und grundsätzlich: Das Ausdrucken der Fehltage, um diese zu unterschreiben und als Entschuldigung an die Lehrkraft zu geben, geht nur über den Login über das Internet: www.webuntis.com

Aufrufen der **Seite www.webuntis.com in einem Browser**. Sie geben in das **Suchfeld Bonndorf** ein und klicken dann auf den Treffer: Realschule Bonndorf...

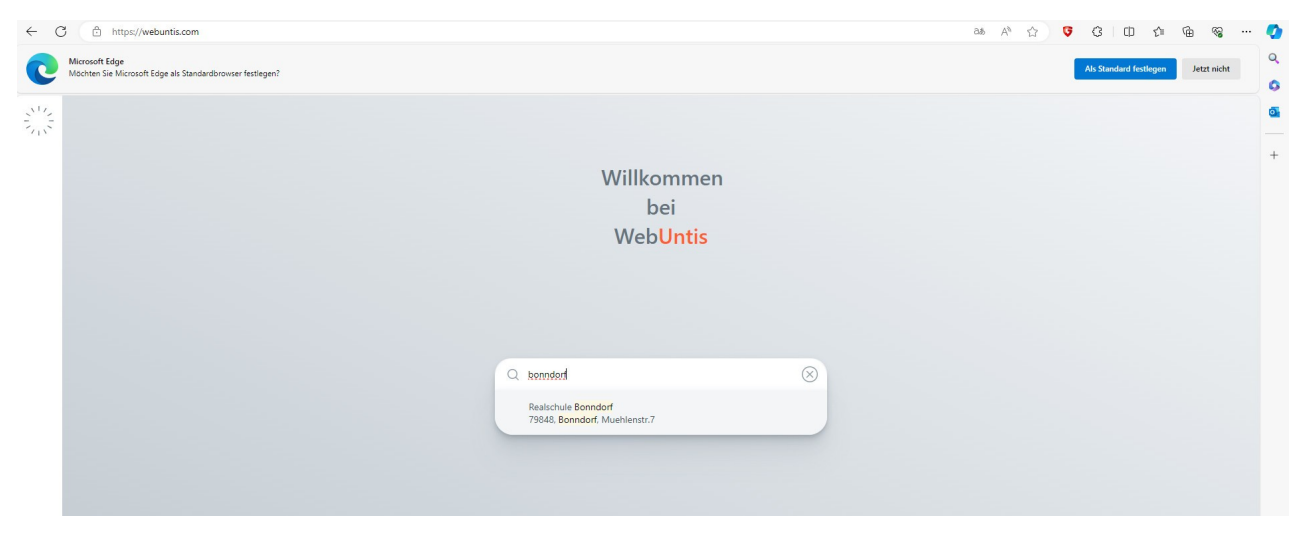

Danach geben Sie **Benutzername und Passwort** ein. Das sind dieselben **Angaben wie in der app**! Sie klicken auf "Login".

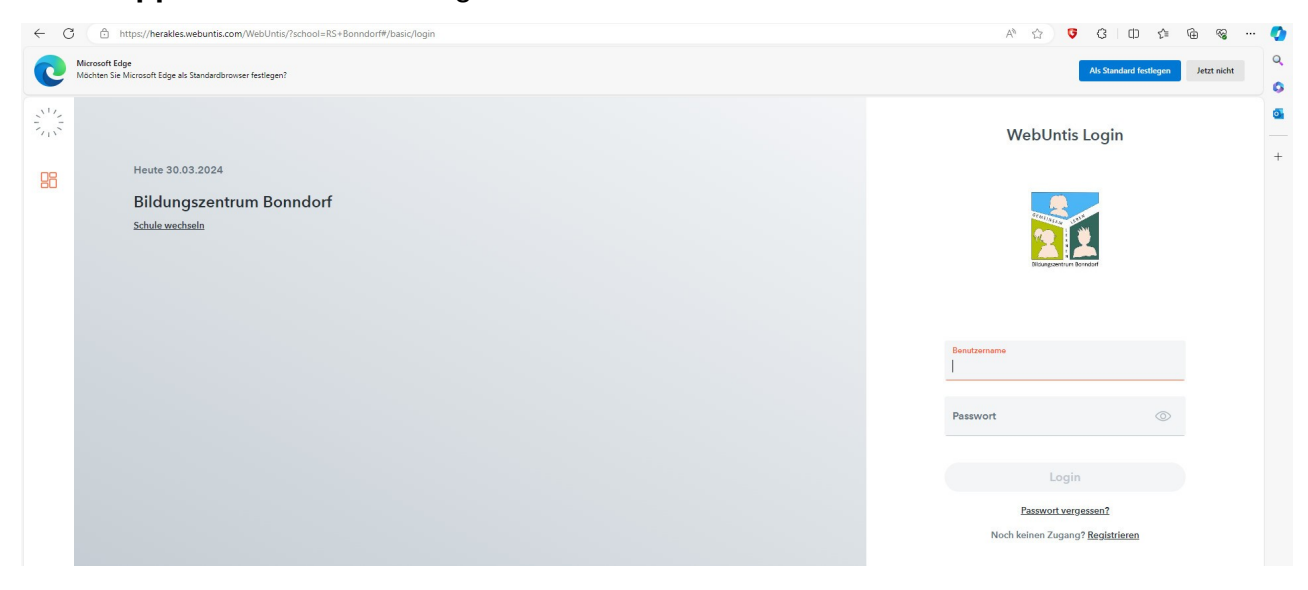

Startseite nach dem Login in einem Browser

| 1111 | WebUntis                 | Heute 11.03.2024                                                 |   |
|------|--------------------------|------------------------------------------------------------------|---|
| .1.  | Bildungszentrum Bonndorf |                                                                  |   |
|      | 2023/2024                | Letzte Anmeldung: Donnerstag, 11.01.2024 15:57:04                |   |
|      |                          | Letzte Planaktualisierung aus Untis: Montag, 11.03.2024 17:07:57 |   |
| 日日   | Heute                    |                                                                  |   |
|      |                          | Nachrichten 🗟                                                    |   |
| Ea   | Übersicht                |                                                                  |   |
|      |                          | Speiseplan Mensa Grundschule vom 11.03 15.03.2024                | ~ |
|      | Mitteilungen             | Speiseplan Mensa Sek 1 11.03. bis 14.03.                         | ~ |
| Į    | Mein Stundenplan         |                                                                  |   |
|      |                          |                                                                  |   |

## Links im Menü herunterscrollen zum Punkt "Abwesenheiten"

| 11/  |                                       |                                                                  | " |
|------|---------------------------------------|------------------------------------------------------------------|---|
|      | WebUntis                              | Heute 11.03.2024                                                 |   |
|      | Bildungszentrum Bonndorf<br>2023/2024 | Letzte Anmeldung: Donnerstag, 11.01.2024 15:57:04                |   |
|      |                                       | Letzte Planaktualisierung aus Untis: Montag, 11,03,2024/17:07:57 |   |
|      | Mitteilungen                          | Nachrichten 🔊                                                    |   |
| t di | Mein Stundenplan                      | Speiseplan Mensa Grundschule vom 11.03 15.03.2024                |   |
| 昌    | Abwesenheiten                         | Speiseplan Mensa Sek 1 11.03. bis 14.03.                         |   |
| E    | Hausaufgaben                          |                                                                  |   |
|      |                                       |                                                                  |   |
|      |                                       |                                                                  |   |
|      |                                       |                                                                  |   |

Sie sehen eine Übersicht aller Abwesenheiten und den Status (offen, entschuldigt, ...). Unter der Übersicht sehen Sie die Möglichkeiten, eine aktuelle Abwesenheit zu melden, zu löschen oder ein Entschuldigungsschreiben zu drucken.

| 11.07.2023                      |                                | ,                             |                                     |                 |
|---------------------------------|--------------------------------|-------------------------------|-------------------------------------|-----------------|
| ✓ Von Bis                       | Abwesenheitsgrund              | Status Text                   |                                     |                 |
| Mo 11.03. bis Mo<br>08:10 11.03 | .12:35 Krankheit               | entschuldigt                  |                                     |                 |
| Mo 26.02. bis Di<br>15:30 27.02 | . 15:30 <sup>I</sup> Krankheit | ontschuldigt                  |                                     |                 |
| Mo 26.02. bis M<br>07:25 26.03  | ° Krankheit<br>2, 15:30        | Guten Morgen,<br>entschuldigt | hat kann heute nicht zur Schule. (H | alsschmerzen) V |
| Fr 22.09. bis F<br>07:25 22.0   | r Krankheit<br>9. 15:30        | entschuldigt                  |                                     |                 |

## Entschuldigungsschreiben drucken:

Sie müssen in der Übersicht **eine oder mehrere Abwesenheiten markieren**, für die Sie ein Entschuldigungsschreiben drucken möchten.

| < 1 | 1.09.2023          | *                             | Select            | - Alle -     |
|-----|--------------------|-------------------------------|-------------------|--------------|
|     |                    |                               |                   |              |
|     | ✓ Von              | Bis                           | Abwesenheitsgrund | Status       |
| E.  | Mo 11.03.<br>08:10 | bis Mo<br>11.03. 12:35        | Krankheit         | entschuldigt |
|     | Mo 26.02.<br>15:30 | bis Di<br>27.02. 15:30        | Krankheit         | entschuldigt |
|     | Mo 26.02.<br>07:25 | bis Mo<br>26.02. 15:30        | Krankheit         | entschuldigt |
| 0   | Fr 22.09.<br>07:25 | bis Fr<br><b>22.09.</b> 15:30 | Krankheit         | entschuldigt |

Dann **klicken Sie auf "Entschuldigung drucken"** und wählen aus, ob Sie eine Liste mit den Stunden haben wollen oder eine Liste der Tage. Wir **empfehlen** hier für die **Grundschule**, den **Punkt "Tage" auszuwählen**, denn die Entschuldigung geht in der Grundschule an die Klassenlehrkraft.

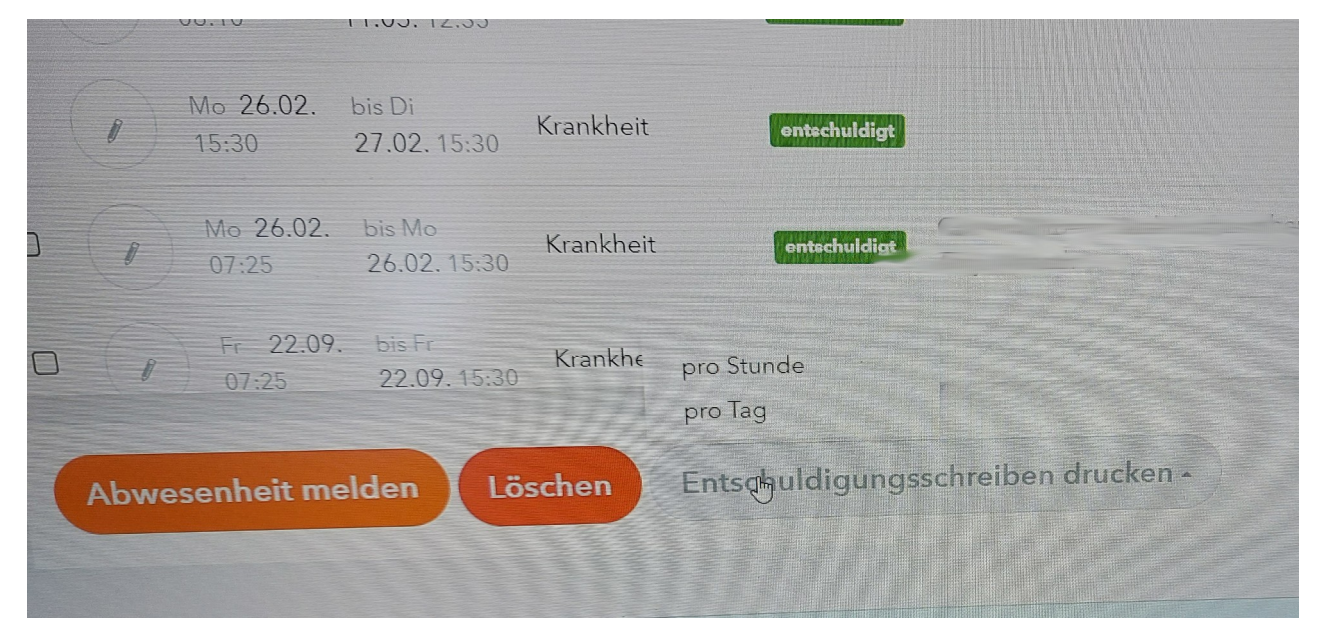

Wenn Sie durch Klick den Druck bestätigt haben, erscheint gewöhnlich oben rechts ein grünes Feld mit der erstellten .pdf-Datei.

Wenn Sie dort den **Dateinamen "namederdatei.pdf" anklicken**, dann können Sie die **Datei** auf Ihrem PC / Gerät **speichern und später ausdrucken**.

|                                             |                                                     |                                       | —               | Ō        | ×     |
|---------------------------------------------|-----------------------------------------------------|---------------------------------------|-----------------|----------|-------|
| 🕊 WebUntis Login Seit 🛐 Volksbank Hochrhei. | i i i i i i i i i i i i i i i i i i i               | D<br>»                                | <b>⊻</b> □      | e Leseze | ichen |
|                                             | Der Bericht wurd<br>heruntergeladen<br>Excuse_20240 | e erstellt un<br>werden<br>311_1744.p | d kann je<br>df | stzt     | ×     |
| Alle                                        |                                                     | ß                                     | X               | csv      |       |
| - Anc                                       |                                                     |                                       |                 |          | -     |
| rund Status Text                            |                                                     |                                       |                 |          |       |

Dann nur noch unterschreiben und bei der betreffenden Lehrkraft abgeben.